# 僑務委員會

「對外獎學金申審及健保補助名單報送

系統」-獎學金申請系統

# 學生報名操作手册

康和資訊系統股份有限公司

# 114年1月

1

使用者操作手册

| 制/修訂版次    | 制/修訂日期    | 制/修訂說明               | 作者       | 備註        |
|-----------|-----------|----------------------|----------|-----------|
| (Version) | (Date)    | (Change Description) | (Author) | (Comment) |
| 2.0       | 114/01/22 | 系統改版                 | 林子翔      |           |
|           |           |                      |          |           |
|           |           |                      |          |           |
|           |           |                      |          |           |
|           |           |                      |          |           |
|           |           |                      |          |           |
|           |           |                      |          |           |
|           |           |                      |          |           |
|           |           |                      |          |           |
|           |           |                      |          |           |
|           |           |                      |          |           |
|           |           |                      |          |           |
|           |           |                      |          |           |
|           |           |                      |          |           |
|           |           |                      |          |           |
|           |           |                      |          |           |
|           |           |                      |          |           |
|           |           |                      |          |           |
|           |           |                      |          |           |
|           |           |                      |          |           |
|           |           |                      |          |           |
|           |           |                      |          |           |
|           |           |                      |          |           |
|           |           |                      |          |           |

# <u> 目錄 (Index)</u>

## 內容

| 壹、 | 進入系統首頁 | 4 |
|----|--------|---|
| 貳、 | 最新消息   | 6 |
| 參、 | 申請獎學金  | 7 |
| 肆、 | 申請資料修改 |   |

## 圖目錄

| 啚 | 1 系統首頁             | 4  |
|---|--------------------|----|
| 啚 | 2 最新消息             | 4  |
| 啚 | 3申請獎學金入口           | 5  |
| 啚 | 4 最新消息             | 6  |
| 啚 | 5 獎助學金簡介           | 6  |
| 啚 | 6申請獎學金             | 7  |
| 啚 | 7 獎學金列表            | 7  |
| 啚 | 8 輸入【EMAIL】        | 8  |
| 啚 | 9 搜尋並選取學校名稱        | 8  |
| 啚 | 10 輸入個人資料          | 9  |
| 啚 | 11 勾選同意書的 5 個項目    | 10 |
| 啚 | 12 勾選【我已閱讀並同意申請內容】 | 10 |
| 啚 | 13 翰入【驗證碼】         | 10 |
| 啚 | 14 按下【確定申請】按鈕      | 10 |
| 啚 | 15 下載報名表           | 11 |
| 啚 | 16 申請成功信件          | 11 |
| 啚 | │17 翰入【EMAIL】      | 12 |
| 啚 | 18 搜尋並選取學校名稱       | 12 |
| 啚 | 19 輸入個人資料          | 13 |
| 啚 | 20 勾選同意書的 5 個項目    | 14 |
| 啚 | 21 勾選【我已閱讀並同意申請內容】 | 14 |
| 啚 | 22 輸入【驗證碼】         | 14 |
| 啚 | 23 下【確定申請】按鈕       | 14 |
| 啚 | 24 下載報名表           | 15 |
| 啚 | 25 申請成功信件          | 15 |
| 啚 | 26 申請獎學金           | 16 |
| 啚 | 27 獎學金列表           | 16 |
| 啚 | 28 申請修改資料          | 17 |
| 啚 | 29 翰入【EMAIL】       | 17 |
| 啚 | 30 輸入【驗證碼】         | 17 |
| 啚 | 31 信件發送成功通知        | 18 |
| 啚 | 32 異動申請信件          | 18 |
| 啚 | 33 輸入【數字驗證碼】       | 18 |
| 啚 | 34 重新填寫資料          | 19 |

# 壹、 進入系統首頁

輸入網址【https://scholarship.ocac.gov.tw/】,即可進入到系統首頁

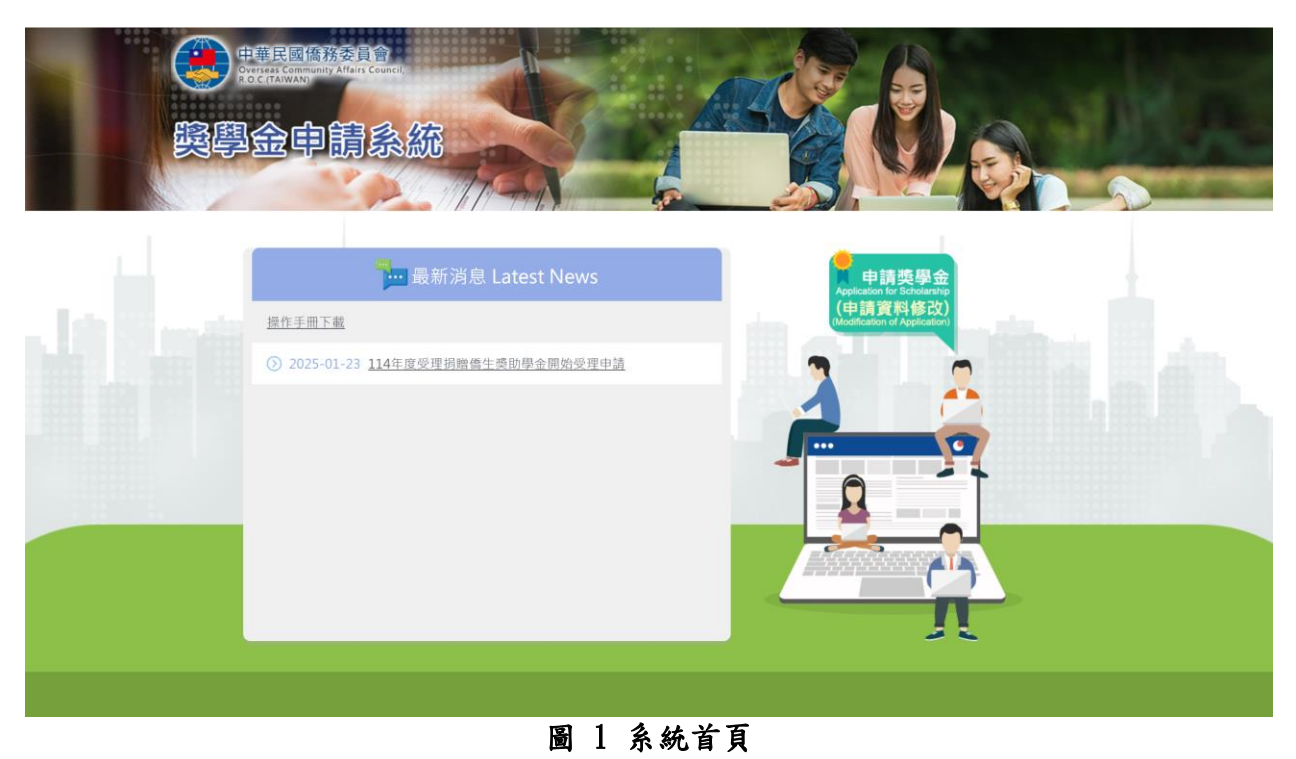

- 首頁可分兩個部份
- A. 最新消息

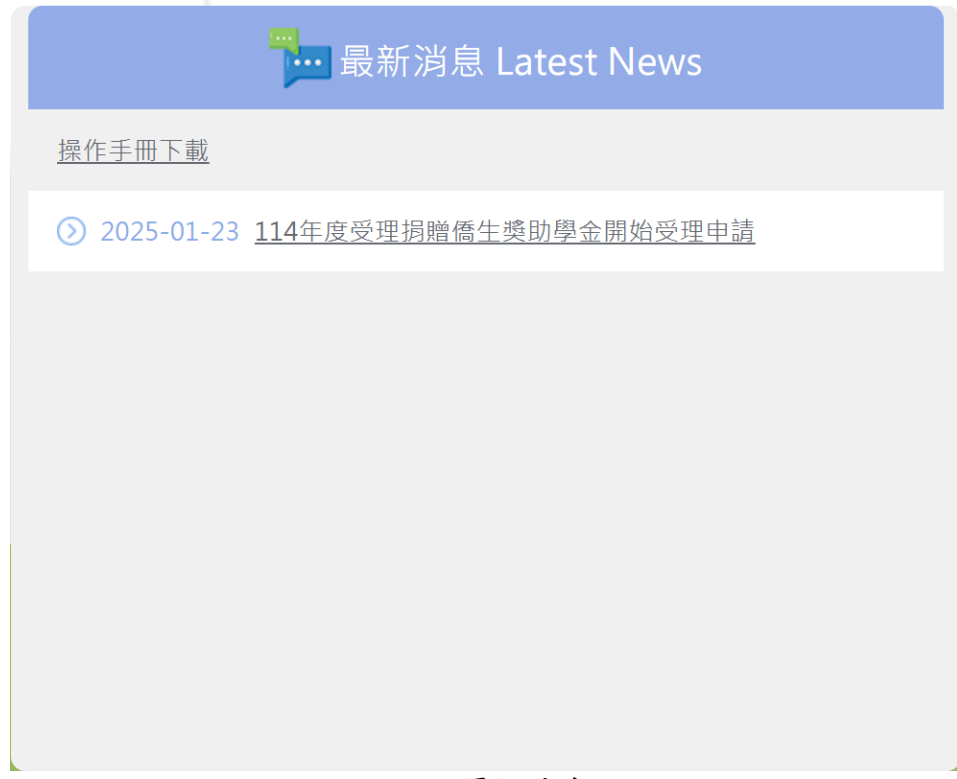

### 圖 2 最新消息

B. 申請獎學金

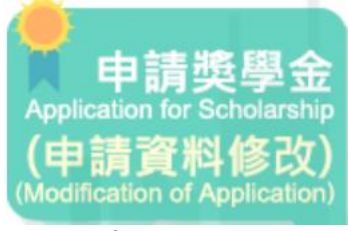

圖 3 申請獎學金入口

## 貳、 最新消息

首頁可看到【最新消息】列出

- 1. 操作手册下載
- 2. 最近公告的獎助學金資訊。

| <b>量</b> 最新消息 Latest News               |
|-----------------------------------------|
| 操作手冊下載                                  |
| 2025-01-23 <u>114年度受理捐贈僑生獎助學金開始受理申請</u> |
|                                         |
|                                         |
|                                         |
|                                         |
|                                         |
|                                         |
| 圖 4 最新消息                                |

選取想要申請的獎助學金,可看到獎助學金的簡介。 點選說明可直接進入獎助學金報名畫面。

| () 中華民國條理<br>(1977)(1977)<br>(1979)(1977)<br>(1977)(1977)<br>(1977)(1977)<br>(1977)(1977)<br>(1977)(1977)<br>(1977)(1977)<br>(1977)(1977)<br>(1977)(1977)<br>(1977)(1977)<br>(1977)(1977)<br>(1977)(1977)<br>(1977)(1977)<br>(1977)(1977)<br>(1977)(1977)<br>(1977)(1977)<br>(1977)(1977)<br>(1977)(1977)<br>(1977)(1977)<br>(1977)<br>(1977)(1977)<br>(1977)<br>(197 | を<br>自<br>合<br>ま<br>統                          |  |
|----------------------------------------------------------------------------------------------------|------------------------------------------------|--|
| <u>首西</u> / 最新消息                                                                                                    |                                                |  |
| 最新消息<br>                                                                                                    | 114年度受理揭贈僑生獎助學金開始受理申請<br>2025-01-23-2025-02-27 |  |
| 聯絡人聯絡電話                                                                                                    | 林逸瑞<br>02-23272818                             |  |
| 說明                                                                                                    | 114年度受理捐赠值生费阶级企開始受理中演                          |  |
|                                                                                                    |                                                |  |
|                                                                                                    | 圖 5 獎助學金簡介                                     |  |

## **参**、 申請獎學金

首頁可看到下方【申請獎學金】圖示。

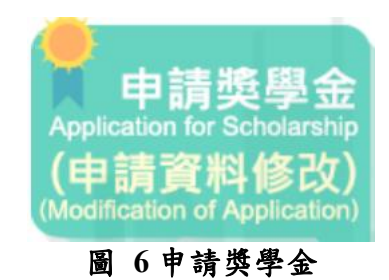

點入後可看到獎學金列表。

| 兴宁亚宁阔永航                               |        |  |
|---------------------------------------|--------|--|
| 直頁 / 申請獎學金                            |        |  |
| *如果你想修改已填高的申请資料 · 請按下方連結<br>申請修改資料    |        |  |
|                                       | 中請獎學金  |  |
| ② 2025-01-23 <u>114年度受理捐赠儒生獎助學金</u> 情 | 開始受理申請 |  |
|                                       |        |  |
|                                       |        |  |
|                                       |        |  |

獎助學金分兩類。

(一). 學行優良獎學金申請

進入學行獎學金申請畫面,執行以下步驟申請獎學金。

1. 輸入【Email】,用來收取申請相關確認信件,注意使用有效的電子郵件地址。

\*Email (請輸入有效的電子郵件地址,此信箱將用於回函驗證。)

圖 8 輸入【Email】

2. 輸入學校關鍵字,再選取學校名稱

\*就讀學校

| *學校                       | 請選擇學校            | ~ |
|---------------------------|------------------|---|
| *中文                       |                  |   |
|                           | 國立臺灣大學           |   |
| *英文                       | 國立政治大學           |   |
| * 刊 之 ( ( ) 1 2 2 注 店 ( ) | 國立臺灣師範大學         |   |
| "什尔 (無件系有調俱無)             | 法鼓文理學院           |   |
| *科系中文(全名)                 | 台北城市科技大學         |   |
| *利系苹文(全名)                 | 中信學校財團法人中信金融管理學院 |   |
|                           | 崇右影藝科技大學         |   |
| *110學年度學業成績 (滿分為100       | 國立高雄大學           |   |
|                           |                  | • |

圖 9 搜尋並選取學校名稱

3. 輸入畫面上的所有資,然後按下【確定申請】按鈕。

注意:學業成績及操行成績必須為百分制。

且中英文姓名必須與居留證一致。

|                                                                                                    | a.件抽屉,此信箱等用於同商额谱。)                  |                                                                                                    |                                                                                  |             |
|----------------------------------------------------------------------------------------------------|-------------------------------------|----------------------------------------------------------------------------------------------------|----------------------------------------------------------------------------------|-------------|
|                                                                                                    | ALL YORK IN DELEMENT OF THE OWNER Y |                                                                                                    |                                                                                  |             |
| *姓名 (中英文姓名必须和居                                                                                                    | 留證一致)                               |                                                                                                    |                                                                                  |             |
| *中文                                                                                                    |                                     | *性別                                                                                                    | ○男○女                                                                             |             |
| *英文                                                                                                    |                                     | *出生日期                                                                                                    | yyyy/月/dd                                                                        |             |
| *手機(電話)                                                                                                    |                                     | *僑居地                                                                                                    | 請選擇傷居地(幽名)                                                                       | ~           |
| *地址                                                                                                    |                                     |                                                                                                    |                                                                                  |             |
| *就讀學校                                                                                                    |                                     |                                                                                                    |                                                                                  |             |
| *學校                                                                                                    | 調選擇學校                               | ~                                                                                                    |                                                                                  |             |
| *中文                                                                                                    |                                     | *年級                                                                                                    |                                                                                  |             |
| *英文                                                                                                    |                                     |                                                                                                    |                                                                                  |             |
| *科系 (無科系者請填無)                                                                                                    |                                     |                                                                                                    |                                                                                  |             |
| *科系中文(全名)                                                                                                    |                                     | *學院(全名)                                                                                                    |                                                                                  |             |
| *科系英文(全名)                                                                                                    |                                     |                                                                                                    |                                                                                  |             |
| *110學年度學業成績 (滿)                                                                                                    | 计有100分)                             |                                                                                                    |                                                                                  |             |
| *上學期                                                                                                    |                                     | *下學期                                                                                                    |                                                                                  |             |
| *110學年度操行成績 (滿家                                                                                                    | 计输100分)                             |                                                                                                    |                                                                                  |             |
| *上學期                                                                                                    |                                     | *下學期                                                                                                    |                                                                                  |             |
| 714                                                                                                    |                                     |                                                                                                    |                                                                                  |             |
| <ol> <li>本表格查強資料請許</li> <li>凡符合本會築廠等行<br/><u>預:增上玩玩完全力</u></li> <li><u>本學年度未被產賣損</u></li> <li>本申請案件均不近符</li> <li><u>相關審查更戰(資本事</u></li> <li><u>期需查更戰(資本事</u></li> <li>四本申請表。</li> <li>四本申請表。</li> </ol> |                                     | 中政文與狀。<br>清學校招出申請。並以各級學校所規定<br>影響權益。<br>-<br>-<br>-<br>-<br>-<br>-<br>-<br>-<br>-<br>-<br>-<br>-<br>-<br>-<br>-<br>-<br>-<br>-<br>- | ℃之修業年限為準, <u>凡留銀、重請或延單之傷生,均不得對</u><br>(約3.4.1.1.1.1.1.1.1.1.1.1.1.1.1.1.1.1.1.1. | <u>9領 -</u> |
| □居留證或身分證正反<br>□就讀中等學校(含職業                                                                                                    | 回影本。<br>一學校)以上儒生,上一學年度並無受警告以上處分之情   | 事。                                                                                                    |                                                                                  |             |

圖 10 輸入個人資料

4. 勾選同意書的5個項目。

### 同意書(請勾選全部項目)

○ 本表請用正體字輸入,各項資料請詳實填寫(校名勿用縮寫、科系勿用簡稱),請勿填列不實成績。

- □ 中、英文姓名必須與居留證一致。
- 所有成績之分數必須為百分制,其他計分制(例甲乙丙或ABC)之轉換請洽僑輔老師。
- 請確認所有資料填寫無誤。

□ 完成資料填寫後,請列印申請表,併同成績單及黏貼單正本各乙份後送僑輔老師。

#### 圖 11 勾選同意書的5個項目

5. 勾選【我已閱讀並同意申請內容】

我已閱讀並同意申請表內容

#### 圖 12 勾選【我已閱讀並同意申請內容】

6. 輸入【驗證碼】

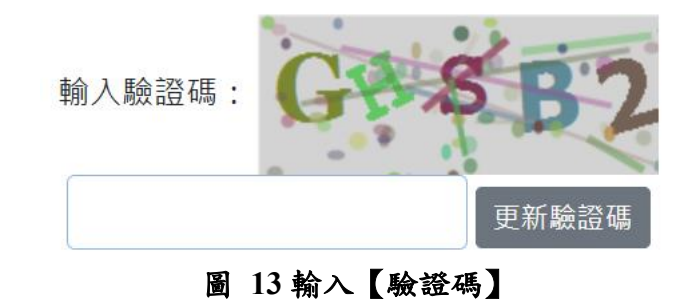

7. 按下【確定申請,並產製申請表按鈕】按鈕

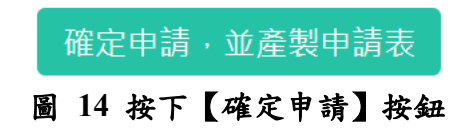

8. 這時系統會發一封通知信到電子郵件信箱,並自動下載檔案。

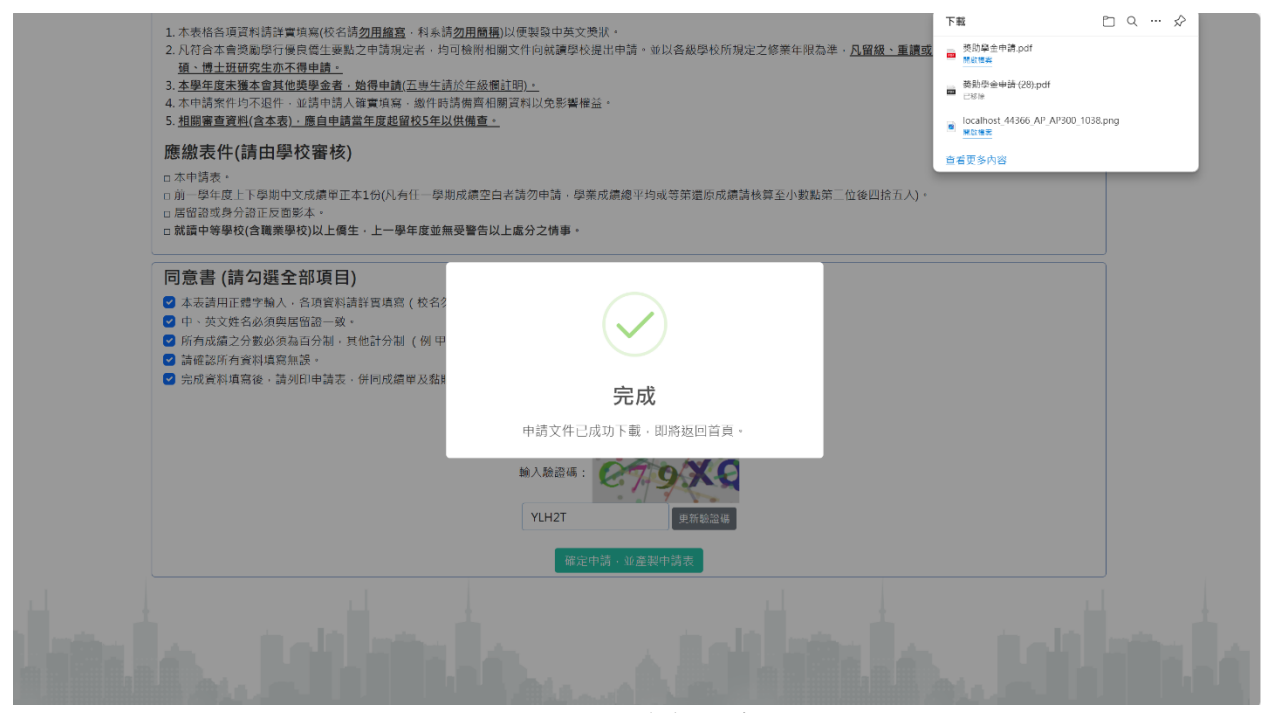

圖 15 下載報名表

9. 至電子信箱收取申請成功信件

親愛的 工程師測試 同學,

您申請的獎助學金【111年度傑出及學行優良僑生獎學金開始受理申請】已受理申請,如果申請內容需要修改, 請點擊以下連結並輸入驗證碼以修改您的申請資料: <u>異動資料</u>

驗證碼: 470650

請注意:此驗證碼僅能使用一次,若再次需要修改資料,需重新提出異動申請。

本信件由【獎學金申審系統】發出,請勿回信。

1個附件・Gmail 已掃描檢查 ①

| H.        | 4  | T.S. ( 2.M.)    | 1.61  | * 20 | ×.   |       |        |       |   |   |       |   | - |
|-----------|----|-----------------|-------|------|------|-------|--------|-------|---|---|-------|---|---|
| н         | 31 | * X<br>#        | ± 4   |      | -    | х.    | 8      | 114   | + | 2 | 8     | 3 | 0 |
| 黄原地(<br>5 | 周) | 中華民國            |       | _    |      |       |        |       |   |   |       |   |   |
|           |    | <b>9天 (全教</b> ) | 0025  | - 1  | 4.2. | e.a.) |        |       |   |   |       |   |   |
| K & 9     | *  | R 1             | Natio | nal  | Che  | echi  | Inirer | si ty |   | 1 | St. 1 |   |   |
|           |    |                 | -     |      |      | -     |        |       |   |   |       |   |   |

圖 16 申請成功信件

(二). 受理捐贈獎學金申請

進入受理捐贈獎學金申請畫面,執行以下步驟申請獎學金。

1. 輸入【Email】,用來收取申請相關確認信件,注意使用有效的電子郵件地址。

\*Email (請輸入有效的電子郵件地址,此信箱將用於回函驗證。)

### 圖 17 輸入【Email】

2. 輸入學校關鍵字,再選取學校名稱

| *就 | 讀 | 學 | 校 |
|----|---|---|---|
|----|---|---|---|

| *學校                    | 請選擇學校            | $\sim$ |  |  |
|------------------------|------------------|--------|--|--|
| *中文                    |                  |        |  |  |
|                        | 國立臺灣大學           |        |  |  |
| *英文                    | 國立政治大學           |        |  |  |
| * 利多 ( 毎 利 彡 耂 詰 佶 毎 ) | 國立臺灣師範大學         |        |  |  |
| 竹尔 (黑竹永有胡俱黑)           | 法鼓文理學院           |        |  |  |
| *科系中文(全名)              | 台北城市科技大學         |        |  |  |
| *科系英文(全名)              | 中信學校財團法人中信金融管理學院 |        |  |  |
|                        | 崇右影藝科技大學         |        |  |  |
| *110學年度學業成績 (滿分為100    | 國立高雄大學           | _      |  |  |
|                        |                  |        |  |  |

圖 18 搜尋並選取學校名稱

1. 輸入畫面上的所有資料

注意:學業成績及操行成績必須為百分制。

且中英文姓名必須與居留證一致。

| 奏響                                                                              | Artige Selection (1997) そうして<br>Artiges Contract<br>Artiges (1997) 日本<br>日本<br>日本<br>日本<br>日本<br>日本<br>日本<br>日本<br>日本<br>日本<br>日本<br>日本<br>日本<br>日 |                                                                |                                     |                                             |           |
|---------------------------------------------------------------------------------|----------------------------------------------------------------------------------------------------|----------------------------------------------------------------|-------------------------------------|---------------------------------------------|-----------|
|                                                                                 |                                                                                                    | 1779                                                           | free of                             |                                             | And other |
| 当夏 / 最近                                                                         | <u>新消息</u> / 114受理损赠                                                                                                    |                                                                |                                     |                                             |           |
| 114受                                                                            | 理捐贈                                                                                                    |                                                                |                                     |                                             |           |
| *Email (###                                                                     | 入有效的電子郵件地址,此信箱將用於回鹵輸                                                                                                    | :跟 - )                                                         |                                     |                                             |           |
| *姓名 (中英3                                                                        | (姓名必须和居留證一致)                                                                                                    |                                                                |                                     |                                             |           |
| *中文                                                                             |                                                                                                    |                                                                | *性別                                 | ○男○女                                        |           |
| *英文                                                                             |                                                                                                    |                                                                | *出生日期                               | yyyy/月/dd 同                                 |           |
| *手機(電話)                                                                         |                                                                                                    |                                                                | *僑居地                                | 講邀課委屈地(国名) ・                                |           |
| *地封                                                                             |                                                                                                    |                                                                |                                     |                                             |           |
| *就讀學校                                                                           |                                                                                                    |                                                                |                                     |                                             |           |
| *學校                                                                             | 請選擇學校                                                                                                    | ~                                                              |                                     |                                             |           |
| *中文                                                                             |                                                                                                    |                                                                | *年級                                 | 1                                           |           |
| *萊文                                                                             |                                                                                                    |                                                                | *學校類型                               | ○ 國立 ○ 私立                                   |           |
| -2N d                                                                           |                                                                                                    |                                                                | T WWT                               |                                             |           |
| - 特象 (無料)<br>*利参由文(4                                                            | (名词項無)                                                                                                    |                                                                | *廃院(全名)                             |                                             |           |
| ()<br>()<br>()<br>()<br>()<br>()<br>()<br>()<br>()<br>()<br>()<br>()<br>()<br>( | -2)                                                                                                    |                                                                | * 解 32                              | <i>★</i> 慶                                  |           |
| ~科系央又(3                                                                         |                                                                                                    |                                                                | ~ 199 FE                            | 入学                                          |           |
| *112學年度                                                                         | 學業成績 (滿分為100分)                                                                                                    |                                                                | ······                              |                                             |           |
| *上學期                                                                            |                                                                                                    |                                                                | *卜學期                                |                                             |           |
| *112學年度                                                                         | 操行成績 (滿分為100分)                                                                                                    |                                                                |                                     |                                             |           |
| *上學期                                                                            |                                                                                                    |                                                                | *卜學期                                |                                             |           |
| *是否為僑先                                                                          | 部畢業                                                                                                    |                                                                |                                     |                                             |           |
| 清寒證明                                                                            | 有                                                                                                    |                                                                | (若有·請提供清寒證明                         | )                                           |           |
| 海外僑校教師                                                                          | 师子弟需加填註 (非海外儒校教師子弟本項:                                                                                                    | 电熵)                                                            |                                     |                                             |           |
| 任職教師家                                                                           | 長姓名                                                                                                    |                                                                | (※請檢附家長現任僑校)                        | 服務證明)                                       |           |
| 任教傅校校                                                                           | 5                                                                                                    |                                                                |                                     |                                             |           |
|                                                                                 |                                                                                                    |                                                                |                                     |                                             |           |
| 申請資<br>1.本契加<br>立立室<br>2.名停期<br>3. <u>本等年</u><br>4.中請須<br>1.違<br>2.             | 格<br>學全很人專牧院以上在學倫生中讓(這種<br>副新人形倚生元系創業等之以高力需要主<br>之解六處得內意思等)<br>這 <u>先基本會學訂做是個生證學会者。</u><br>生目前就這學星须與本會資料相同,未<br>程<br>2010中請表及相關證件點說單               | 土生及海土生)、五海須四年級以上始編<br>設備中語,且成備單上切須分別列間上。<br>登録書講絵附相關學籍資料至本會雜理解 | 申請,五專生、研究生請於4<br>下學則之操行成績。<br>5亞作業。 | F級獨註明(一年 <del>歲時</del> 完主不傳申請) · 大專校院一年級主限國 |           |
| 2 · 依訳<br>3 · 備要<br>(1)本中                                                       | 町勾建、安善動助活留證(或身分谱)及作<br>目開表件後繳交至所屬學校僑輔老師,言<br>請表                                                                                                    | 生谱、最名亚级时则一学年度上下学期。<br>到無法受理。                                   | +×∞通单。                              |                                             |           |
| (2)前一                                                                           | 學年度上下學期中文成績單(凡有任一學                                                                                                    | 期成績空白者請勿申請·學業成績總平#                                             | 向請核算至小數點第三位・以                       | 後四捻五入)。                                     |           |
| (3)相關                                                                           | 查件點貼單。                                                                                                    |                                                                |                                     |                                             |           |
| (※以上中)                                                                          | 請表、成績單、黏贴單正本各乙份)                                                                                                    |                                                                |                                     |                                             |           |
| lade.                                                                           |                                                                                                    |                                                                |                                     | hain, taili                                 |           |
|                                                                                 |                                                                                                    |                                                                |                                     |                                             |           |
|                                                                                 |                                                                                                    |                                                                |                                     |                                             |           |

## 圖 19 輸入個人資料

3. 勾選同意書的5個項目。

### 同意書(請勾選全部項目)

本表請用正體字輸入,各項資料請詳實填寫(校名勿用縮寫、科系勿用簡稱),請勿填列不實成績。

- □ 中、英文姓名必須與居留證一致。
- 所有成績之分數必須為百分制,其他計分制(例甲乙丙或ABC)之轉換請洽僑輔老師。
- □ 請確認所有資料填寫無誤。

□ 完成資料填寫後,請列印申請表,併同成績單及黏貼單正本各乙份後送僑輔老師。

#### 圖 20 勾選同意書的5個項目

4. 勾選【我已閱讀並同意申請內容】

我已閱讀並同意申請表內容

#### 圖 21 勾選【我已閱讀並同意申請內容】

5. 輸入【驗證碼】

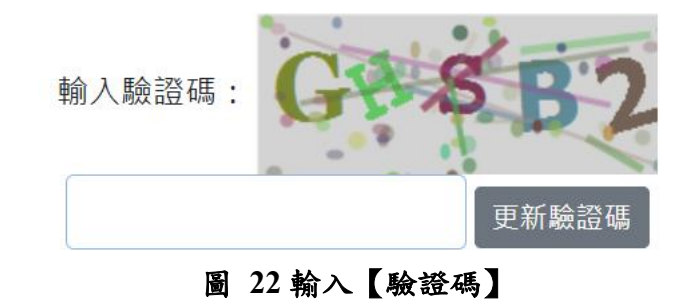

6. 按下【確定申請,並產製申請表按鈕】按鈕

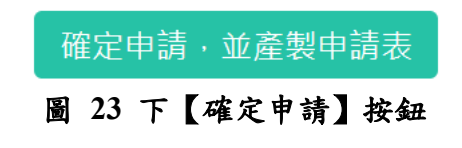

7. 這時系統會發一封通知信到上方 Email,並自動下載檔案。

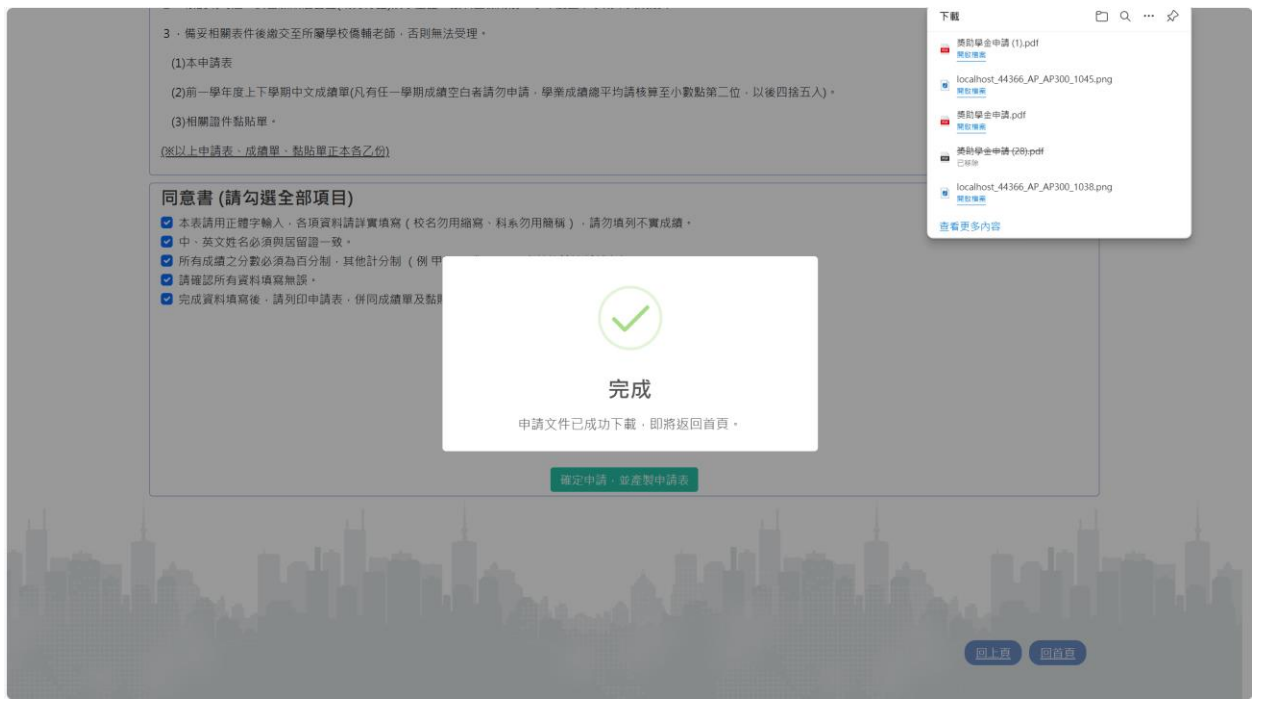

圖 24 下載報名表

8. 至電子信箱收取申請成功信件。

親愛的 工程師測試 同學,

您申請的獎助學金【114受理捐贈】已受理申請,如果申請內容需要修改, 請點擊以下連結並輸入驗證碼以修改您的申請資料: <u>異動資料</u>

驗證碼: 806027

\*\*\*

1個附件・Gmail 已掃描檢查 ()

| ₱₱₣ 獎助學金申請.pdf |             |
|----------------|-------------|
|                | 圖 25 申請成功信件 |

## 肆、 申請資料修改

首頁可看到下方【申請資料修改】圖示。

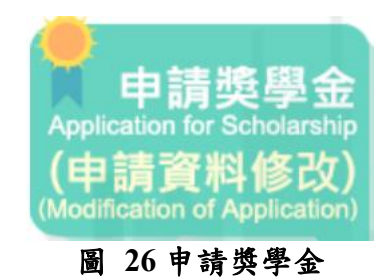

點入後可看到【申請修改資料】按鈕。

| 兴学运中胡永敏                                   |         |  |
|-------------------------------------------|---------|--|
| <u>首頁</u> / 申請獎學金                         |         |  |
| *如果你想修改已填寫的申請資料,請按下方連結<br>申請修改資料          |         |  |
|                                           | 一 申請獎學金 |  |
| ② 2025-01-23 <u>114年度受理捐赠编生类助學金開始受理</u> 申 | 訪       |  |
|                                           |         |  |
|                                           |         |  |
|                                           |         |  |

點入【申請修改資料】。

|          | 申請修改獎學金資料                                    |
|----------|----------------------------------------------|
| 請選取獎學金   | 111年度傑出及學行優良儒生獎學金開始受理申請                      |
| 請輸入Email |                                              |
|          | 输入驗證碼:<br>更新設證<br>"按下【確定】後 - 系統會發送修改連結到上方億載。 |
| h. tail  |                                              |
|          | 圖 28 申請修改資料                                  |

## 選取獎學金,並輸入【Email】。

|          | 申請修改獎學金資料               |
|----------|-------------------------|
| 請選取獎學金   | 111年度傑出及學行優良僑生獎學金開始受理申請 |
| 請輸入Email | robbinlzx@gmail.com     |
|          |                         |

圖 29 翰入【Email】

輸入【驗證碼】,按下【確定】。

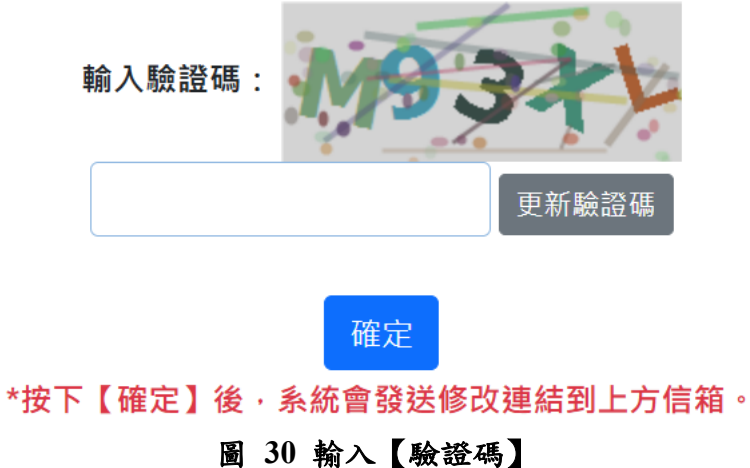

信件發送成功通知。

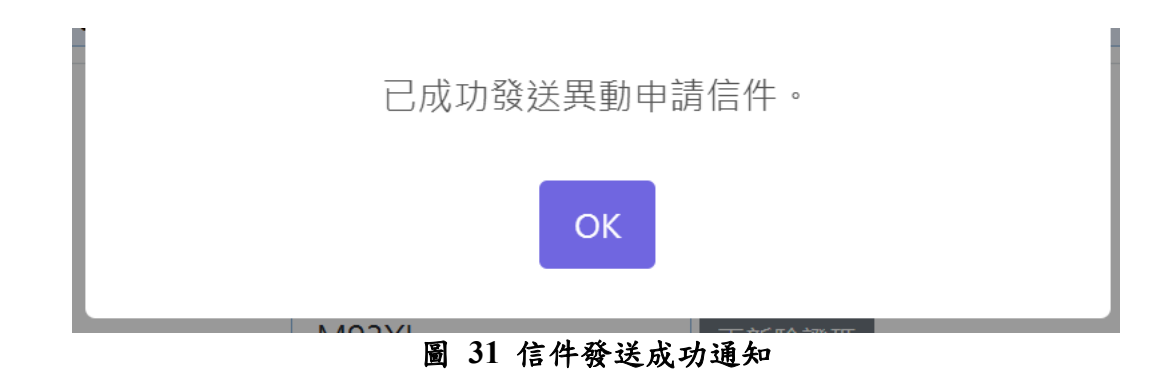

至電子信箱收取異動申請信件。

親愛的 工程師測試 同學,

您要修改的獎助學金【111年度傑出及學行優良僑生獎學金開始受理申請】, 請點擊以下連結並輸入驗證碼以修改您的申請資料: <u>異動資料</u>

驗證碼: 045348

請注意:此驗證碼僅能使用一次,若再次需要修改資料,需重新提出異動申請。

本信件由【獎學金申審系統】發出,請勿回信。

#### 圖 32 異動申請信件

點入【異動資料】連結,並輸入【數字驗證碼】。

| 中華民國僑務                           | 委員會<br>Attars Council             |       |                  |
|----------------------------------|-----------------------------------|-------|------------------|
| 踐學金申                             | 請条統                               |       |                  |
| <u>前班</u> / <u>最新消息</u> / 111年度得 | 出及學行優良儒生獎學金開始受理申請                 |       |                  |
| 111年度傑出及學                        | 題行優良僑生掌留 <b>6 開始 平</b> 四十<br>詰輸入製 | **    |                  |
| *Email (請輸入有效的電子郵件地站             | - 此信箱將用於回函驗證 - )<br>045348        |       |                  |
| *姓名 (中英文姓名必须和居留腊一                | ×)                                | 確定    | ₹ ⊖ <del>4</del> |
| "中文<br>"英文                       |                                   | *出生日期 | yyyy/月/dd 回      |
| *手機(電話)                          |                                   | *僑居地  | 講選擇儀居地(國名)       |
| *地址                              |                                   |       |                  |
| *就讀學校                            |                                   |       |                  |
| *爆校                              | 請選擇學校                             |       |                  |
| *中文                              |                                   | *年級   |                  |
| *英文                              |                                   |       |                  |
| *科泰 (無料系術講道無)                    |                                   |       |                  |

#### 圖 33 輸入【數字驗證碼】

## 重新填寫資料送出申請。

| 天守亚                                                                                                    |                                                                                                    | Covered and                                                                                                    |                                                                           |   |
|----------------------------------------------------------------------------------------------------|----------------------------------------------------------------------------------------------------|----------------------------------------------------------------------------------------------------|---------------------------------------------------------------------------|---|
| 1915                                                                                                    |                                                                                                    |                                                                                                    |                                                                           |   |
|                                                                                                    | 11179                                                                                                    |                                                                                                    |                                                                           |   |
| 首百/最新消息/                                                                                                    | 111年度傑出及舉行優自優生遵爆会冒始受理由                                                                                                    | 1. The second second seco |                                                                           |   |
| HISE / HEALPHARE /                                                                                                    | 111年度床山及学行该区隔土大学亚州和文理4                                                                                                    | 14F                                                                                                    |                                                                           |   |
| 111年度傑                                                                                                    | 出及學行優良僑生獎學金                                                                                                    | 開始受理申請                                                                                                    |                                                                           |   |
| *Email (請輸入有效的問                                                                                                    | r子鄞件地址,此信箱將用於回函驗證。)                                                                                                    |                                                                                                    |                                                                           |   |
| robbinlzx@gmail.c                                                                                                    | om                                                                                                    |                                                                                                    |                                                                           |   |
| Courses and a course of the                                                                                                    |                                                                                                    |                                                                                                    |                                                                           |   |
| *姓名 (中英文姓名必须利                                                                                                    | 但居留證一致)                                                                                                    |                                                                                                    |                                                                           |   |
| * <b>姓名</b> (中英文姓名必须)<br>*中文                                                                                                    | (店舗設一致)<br>工程師測試                                                                                                    | *性別                                                                                                    | ● 男 ○ 女                                                                   |   |
| * <b>姓名</b> (中英文姓名必须有<br>*中文<br>*英文                                                                                                | UR書 (20一致)<br>工程師測試<br>TEST                                                                                                    | *性別                                                                                                    | <ul> <li>● 男 ○ 女</li> <li>2025/02/03 圖</li> </ul>                         |   |
| *姓名 (中英文姓名必须)<br>*中文<br>*英文<br>*手機(電話)                                                                                             | UBS開建一致)<br>工程師測試<br>TEST<br>0987654321                                                                                                    | *性別<br>*出生日期<br>*個居地                                                                                                    | <ul> <li>男 ○ 女</li> <li>2025/02/03 </li> <li>中華民國</li> </ul>              | ~ |
| *姓名(中英文姓名必须)<br>*中文<br>*英文<br>*手機(電話)<br>*地址                                                                                       | Use (建一或)<br>工程師測試<br>TEST<br>0987654321<br>地址地址地址                                                                                                    | *性別<br>*出生日期<br>*億屆地                                                                                                    | <ul> <li>男 文</li> <li>2025/02/03 定</li> <li>中華民國</li> <li>中華民國</li> </ul> | ~ |
| *姓名(中英文姓名必须)<br>*中文<br>*英文<br>*手機(電話)<br>*地址<br>*就講學校                                                                              | US W (US W (U) (US W (US W (U) (US W (US W (US W (US W (US W (US W (US W (US W (US W (US W (US W (US W (U) (US W (US W (US W (US W (US W (US W (US W (US W | *性別<br>*出生日期<br>*備居地                                                                                                    | <ul> <li>男 文</li> <li>2025/02/03 回</li> <li>中華民國</li> <li>中華民國</li> </ul> | ~ |
| *姓名 (中英文姓名必须)<br>*中文<br>*英文<br>*手機(電話)<br>*地址<br>*就讀學校<br>*學校                                                                      | USS (W 元 元 日 前 加 元 元 日 前 加 利 元 一 元 日 前 加 利 元 一 元 日 前 加 利 元 一 元 日 前 加 利 元 一 元 一 元 元 元 元 元 元 元 元 元 元 元 元 元 元 元                                                                                                    | *性別<br>*出生日期<br>*億屈地                                                                                                    | <ul> <li>男 文</li> <li>2025/02/03 回</li> <li>中華民國</li> <li>中華民國</li> </ul> | ~ |
| <ul> <li>*姓名 (中英文姓名必须标</li> <li>*中文</li> <li>*英文</li> <li>*手機(電話)</li> <li>*地址</li> <li>*就讀學校</li> <li>*學校</li> <li>*中文</li> </ul> | USS 単 (USS 単 (USS 単 (USS 単 (USS 単 (USS 単 (USS 単 (USS USS USS USS USS USS USS USS USS US                                                                                                    | *性別<br>*出生日期<br>*備屈地                                                                                                    | <ul> <li>●男 ○女</li> <li>2025/02/03 </li> <li>●華辰團</li> <li>1</li> </ul>   | ~ |

# 圖 34 重新填寫資料